## 中国光大银行 B2B 网上支付操作手册

- ▶ 操作系统要求: windows 系统(Windows XP 以上, 32/64 位兼容)
- ▶ 浏览器要求: IE 内核浏览器(如使用 IE 浏览器,支持 IE7 以上版本,推荐使用 IE11)

### 1 登陆相关设置

### 1.1 专业版首次登陆

请确认贵司已在柜台签约开通企业网银,并领到阳光网盾、密码 信封和证书两码信封。

请点击光大银行网上银行首页(<u>http://ebank.cebbank.com/</u>) "专业版首次登陆"进入企业网银专业版开通指引。

点击后显示如下页面,进行第一步操作:**插入阳光网盾**。

|                                    | 企业网银专业版首次登录操作指引                                   |
|------------------------------------|---------------------------------------------------|
| 欢迎您使用光大银行,如您是第<br>银,并领到阳光网盾、密码信封和证 | 尊一次使用我行企业网上银行,请确认已在柜台开通企业网<br>正书两码信封,并按照如下指引依次操作: |
| <b>第一步:插入阳光网盾</b><br>请将您的阳光网盾插入    | N电脑USB接口。                                         |
|                                    |                                                   |
|                                    | ank comptent                                      |
|                                    | 下一步                                               |

如已插入阳光网盾,点击"下一步"按钮后出现如下画面,进入 第二步:**下载安装网银助手,并完成修复**。点击"网银助手"进行网 银助手程序的下载安装。网银助手安装步骤及修复检测可参见网银助 手操作演示链接内详细步骤。

|                                  | A EVERBRIGHT BANK              |                                       |
|----------------------------------|--------------------------------|---------------------------------------|
| <b>第二步:下</b><br>为了保 <sup>i</sup> | <b>载安装网银助手,并</b><br>亚您首次顺利使用企业 | <b>并完成修复</b><br>业网银,请点击下载并安装光大银行网银助手。 |
|                                  |                                | 网银助手操作演示                              |
|                                  | 网银助手                           | 手                                     |
| 注:网银助                            | 手安装完成后,将自动                     | 加进行系统检测,请根据检测结果进行"一键修复"。              |
|                                  | L                              |                                       |

如网银助手安装成功并已完成修复检测,点击"下一步"按钮后 出现如下画面,进入首次登录操作指引第三步:证书下载。

| 第二之4、虹节15%<br>进入"网银助手→证<br>号"字段显示当前连接明<br>列号"号码的证书两码值<br>号"、"证书授权码",<br>(如您领取的是预值 | 日常理→证书下载<br>「動的阳光网盾的序<br>「封,在页面对应的<br>点击"下载证书"<br>正书网盾,或已完成 | "页面,"阳光<br>列号,打开印有<br>位置输入"证书<br>按钮,完成证书<br>谈证书下载,可然 | 网盾序列<br>相同"网盾)<br>参考<br>下载。<br>邵略此步骤,                                                                                                    | 序<br>直接 |
|-----------------------------------------------------------------------------------|-------------------------------------------------------------|------------------------------------------------------|----------------------------------------------------------------------------------------------------|---------|
|                                                                                   | 0                                                           |                                                      | ¥ ◎ -                                                                                                    | 口       |
|                                                                                   | <ul> <li>记 经书更新</li> </ul>                                  | 2 征书验证                                               | 快速栏                                                                                                    | 103     |
| 田元同重年列号<br>3146419<br>辺代参考号<br>00000000<br>正代授权码<br>88588858                      | 転入 : 参考時, 1995年7<br>「予報記書学」 1995年7                          | NACA<br>S.                                           | <ul> <li>(1) (2) (2)</li> <li>(2) (2)</li> <li>(3) (2)</li> <li>(4) (2)</li> <li>(4) (2)</li></ul> |         |
| 让教行:www.cebbank.com 霉猫间                                                           | <b>該:95595</b>                                              |                                                      | 版本:4.0.3.0                                                                                                    | _       |

如已完企业网银证书的下载,点击"下一步"按钮后出现如下画 面,点击"**登录企业网银专业版**"即可进入网银专业版进行操作。

| ー<br>日田光大银行<br>Сніма ЕVERBRIGHT ВАЛК                | 企业网银专业版首次登录操作指引                                                |
|-----------------------------------------------------|----------------------------------------------------------------|
| 如您已按上述指引完成操作,                                       | 即可使用企业网银专业版服务。                                                 |
|                                                     | 登录企业网银专业版                                                      |
| 温馨提示:<br>1. 日常使用网银服务,可通过光大银。<br>2. 如您在使用网银过程中遇到问题,j | 行官网或网银助手的快速登录入口进行登录;<br>请参见 <b>企业网银常见问题留答</b> 或拨打客户服务电话: 96595 |
| 〈登录问题建议优先使用 <mark>网银助手</mark> 进                     | 行检测修夏)                                                         |

# 1.2 登陆

进入网上银行主页,企业专业版用户点击"专业版登录",出现 如下对话框:

| 名称                                                                                                    | 颁发者                  |
|----------------------------------------------------------------------------------------------------|----------------------|
| 041@null1021239840@200000291@0000008<br>041@null10002635-5@2001503972@00000015<br>041@null10002635-5@2001503972@00000014 | CFCA<br>CFCA<br>CFCA |
|                                                                                                    | •                    |

选择证书后点击"确定"按钮,系统出现:

| 清输入 Ekey 访问密码 |     |       |
|---------------|-----|-------|
| EKey访问密码:     | (4- | 8位字符) |
|               | 确认  | 取消    |

输入阳光网盾密码后,点击"确认"按钮,出现如下安全提示对话框:

| 安全警护 | R        |                     |                  |                    | ×        |
|------|----------|---------------------|------------------|--------------------|----------|
| £    | 您与<br>的安 | 该站点交换的信息<br>全证书有问题。 | 1不会被其它/          | 查看或更改。但该站,         | <u>ج</u> |
|      |          | 该安全证书由您<br>证书以便确定您  | 没有选定信任<br>是否信任该验 | 的公司颁发。可以查看<br>证机构。 | 5        |
|      | 0        | 该安全证书的日             | 期有效。             |                    |          |
|      | 0        | 该安全证书有一<br>效名称。     | 个与您试图查           | 着的网页名称匹配的有         | ī        |
|      | 是否       | 继续?                 |                  |                    |          |
|      |          | 是①                  | 否创               | 查看证书(Y)            |          |

点击"是",出现相应的登录页面如下:

|           |        |      | 企业网           | 限查询版       | 企业网银 | 专业版 |
|-----------|--------|------|---------------|------------|------|-----|
| A .II. 📼  |        |      | 8             | 2008061107 |      |     |
| 1EW M     | 上银行    | B    | [ <u>R</u> 3] | 105        |      |     |
| 便捷金融服务    |        | L.L. | Ð             |            |      |     |
|           |        |      |               | Ŧ          | t录   |     |
|           |        |      | Constant.     | 1111       |      |     |
| 业务介绍 安全须知 | 1 下戰专区 | 更多服务 |               |            |      |     |

在"客户号"栏中输入客户号;在"用户号"栏输入用户号;若 为初次登录,则在"密码"栏中输入"888888888";若非初次登录则 输入密码,点击"登录"按钮。

如果输入无误,初次登录者将进入强制修改密码信息页面,非初次登录者会进入相应的账户页面;若输入有误,则返回错误信息。

若要取消输入的客户号、用户号和密码,点击"重置" 按钮。 如果上述录入无误,将出现如下页面:

| 如于贝 自创服务 转版服务                                                    | 父炀审核 州方1                | きほ 阿上は家                                  | 示战列歌 集团                                                                         |                                                                                                    | 全部功能                   |
|------------------------------------------------------------------|-------------------------|------------------------------------------|---------------------------------------------------------------------------------|----------------------------------------------------------------------------------------------------|------------------------|
| 当前位置: 我的主页                                                       |                         |                                          |                                                                                 |                                                                                                    | 操作员姓名: 张               |
| 米爾 假好                                                            | 业务提醒                    |                                          |                                                                                 |                                                                                                    |                        |
|                                                                  | 待审核                     | <sup>转账类交易</sup><br>4 <sup>遍</sup>       | 普理类交易<br>0 考                                                                    | 财政支付类交易<br>0 考                                                                                                    | 不确定交易                  |
| 長单位新开立1个账户,由管理员分配后可以<br>进行查询! 立即分配 ><br>目審提示:您的证书有效明至 2012-11-10 | 审核拒绝                    | 特账类交易<br>0 <del>笔</del>                  | 管理类交易<br>0 ≋                                                                    | 财政支付类交易<br>0 元                                                                                                    | 0 æ                    |
| 重要信息 更多>>                                                        | 快捷服务                    |                                          |                                                                                 |                                                                                                    |                        |
| 2010-03-05 光大銀行停止文件证书使用<br>公告<br>2010-03-05 光大銀行停止文件证书使用<br>公告   | 全日の                     | 日本 日本 日本 日本 日本 日本 日本 日本 日本 日本 日本 日本 日本 日 |                                                                                 |                                                                                                    | 年<br>一半<br>余额对账        |
|                                                                  | 纪念1205<br>珍藏;<br>各大银行卡均 | 年奥运 (magg)<br>永恒                         | <ul> <li>美运会会徴和吉祥物纪念</li> <li>(1) (1) (1) (1) (1) (1) (1) (1) (1) (1)</li></ul> | <ul> <li>金(银)章) (北京市办2</li> <li>(田)章)</li> <li>(田)章</li> <li>(田)章</li> <li>(田)</li></ul> | 022年冬奥会成功纪念<br>赏钟金仿印典藏 |

## 2 B2B 网上支付操作流程

### 2.1 电子支付开通设置

请确认支付结算账户是否已开通电子支付功能。成功登陆企业 网银后,将鼠标移至主页右上方"全部功能"后出现下拉菜单栏, 点击"电子支付",在左侧菜单栏依次选择"电子支付管理"、"网上 支付设置",对结算账户的电子支付功能进行管理。

客户可对在光大开立并已在网银签约的基本结算账户、一般结 算账户和临时结算账户开通电子支付功能(在网银设置转账限制的 账户和集团网银的非母公司帐户除外),该设置需经另一管理员审核 通过后生效。

|                                                                                 | J 🔞 🛍 | <mark>端 演示版</mark>                                                                    | 配置向导 🚹 退出                                                                                                    |
|---------------------------------------------------------------------------------|-------|---------------------------------------------------------------------------------------|----------------------------------------------------------------------------------------------------|
| <ul> <li>新</li> <li>我的主页</li> <li>查询服务</li> <li>↑</li> <li>計前位置,我的主页</li> </ul> | 转账服务  | 交易审核 财务管理 理财服务 余额对账 集团服务 个性配置<br>操f                                                   | <b>全部功能</b><br>导航设置 ▲                                                                                                    |
| 待支付订单信息<br>日子支付管理                                                               | 2     | 电子支付设置                                                                                | <ul> <li>▲ 查询服务</li> <li>▲ 蚂蚁双链通</li> </ul>                                                                                                    |
| <ul> <li>支付明細查询</li> <li>网上支付设置</li> </ul>                                      | 3     | 已开通电子支付的账号           〇         88888888888888888/基本账户                                 | <ul> <li>**</li> <li>**</li> <li></li></ul> |
| • 协议支付设置<br>商业委托支付授权                                                            |       | 关闭                                                                                    | 财务管理 理财服务                                                                                                    |
| 电商订单信息查询《                                                                       |       | 未开通电子支付的账号 ○ 666666666666666666666666666666666666                                     | <ul> <li>余額对账</li> <li>跨行互联</li> </ul>                                                                                                    |
|                                                                                 |       |                                                                                       | ■ 现金管理<br>■ 电子支付                                                                                                    |
|                                                                                 | i     | 1、 您可对在我行开立并已在网银签约的的基本结算账户、一般结算账户和临时结算账户开通电子支付<br>计卷: (在网络20零转邮码封约账户和集团网络约35两公司帐户除处). | <ul> <li>商</li> <li>商</li> <li>业</li> <li>市</li> <li>业</li> <li>二</li> <li>売</li> <li>二</li> <li>二</li></ul>                                       |
|                                                                                 | 交易提示  | 30年《江內城收量代熱水(前口為广州未回內城口3中3-50円/57/77)<br>2、 该设置需经另一管理员审核通过后生效。                        | <ul> <li>资金监管</li> <li>全程通(经)</li> </ul>                                                                                                    |
|                                                                                 |       |                                                                                       | <ul> <li>全程通(核)</li> <li>全程通(终)</li> </ul>                                                                                                    |

### 2.2 制单

插入制单员 Usbkey 登陆企业网银,选择"全部功能-电子支付-待支付订单信息"选择需要录入的订单,点击"支付"进行信息确 认。

| 当前位置:     会子交付/神交付订单信息     操作员姓名;     等款设置       待支付订单信息     待支付订单信息     行生信     空間場所       电子支付管理     通送择     订单号     向户名称     订单日期     全類     休       1410281440915     1     2014-10-29 14:40:47     0.01     付       14102710295;     1     2014-10-27 10:29:04     0.01     付       (共2室)     (共1页/第1页]     (首页)     (上一页]     (下一页)       (大10)     2014-10-27 10:29:04     0.01     付       (大10)     14102710295;     1     2014-10-27 10:29:04     0.01       (大12)     (共1页/第1页]     (首页)     (上一页]     (下一页)       (大12)     (二)     2014-10-27 10:29:04     0.01     付       (大12)     (二)     (二)     (二)     (二)     (一)       (大12)     (二)     (二)     (二)     (二)     (二)       (本)     (二)     (二)     (二)     (二)     (二)       (本)     (二)     (二)     (二)     (二)     (二)       (本)     (二)     (二)     (二)     (二)     (二)       (本)     (二)     (二)     (二)     (二)     (二)       (本)     (二)     (二)     (二)     (二)     (二)       (本)     (二)     (二)     (二)                                                                                                    | 我的主页                                     | 查询服务       | 转账服务 | 交易审核                                             | 财务管理               | 理财服务                   | 余额对账              | 商业汇票        | 个性配置     | ä   | 全部功能              |
|----------------------------------------------------------------------------------------------------|------------------------------------------|------------|------|--------------------------------------------------|--------------------|------------------------|-------------------|-------------|----------|-----|-------------------|
| 特支付订单信息       第支付订单信息       第大大村订单信息       第六大村订单信息       第六大村订单信息       第六大村订单信息       第六大村订单信息       第六大村订单信息       第六大村订单信息       第六大村订单信息       第六大村订单信息       第六大村订单信息       第六大村订单信息       第六大村订单信息       第六大村订单信息       第六大村订单信息       第六大村订单信息       第六大村订单信息       第六大村订单信息       第六大村订申信息       第六大村订申信息       第六大村订申信息       第六大村订申信息       第六大村订申信息       第六大村订申信息       第六大村订申信息       第六大村订申信息       第六大村订申信息       第六大村订申信息       第二大日       第二大日 | 当前位置: 电                                  | 1子支付->待支付订 | 单信息  |                                                  |                    |                        |                   |             | 操作员姓名:   |     | 导航设置              |
| 电子支付管理       資送择       订单号       商户名称       订单日期       全版       次         資商室管理       1410281440915       1       2014-10-28 14:40:47       0.01       待示         141027102935       1       2014-10-28 14:40:47       0.01       待示         141027102935       1       2014-10-28 14:40:47       0.01       待示         (共2號)       (共1页/第1页)       (菌页)       (上一页)       (下一页)         (株2號)       (共1页/第1页)       (菌页)       (上一页)       (下一页)         (本 節方管理)       (未 節付了単約1体協定的軍後志程任行支付承入操作;       (二 百公開券)       (一 竹工学)       (一 竹工学)         (本 愛付ご単約1体協定的軍後志健任手行支付取削除操作;       5、订単号者为婚姻的言案也含於了単っ不行注音行支付取削除操作;       5、订単号者为婚姻的言案也含支付订单。自由订单号链接查询该笔订单的详细信意。       (十 住配置)                                                                                                    | 待支付订单                                    | 自自見        | 5    | 待支付订单信息                                          | 2                  |                        |                   |             |          |     | ( 查询服务)<br>( 转账服务 |
| 1410281440915       1       2014-10-28 14:40:47       0.01       侍子         1410281440915       1       2014-10-28 14:40:47       0.01       侍子         1410281440915       1       2014-10-27 10:29:04       0.01       侍子         1410281440915       1       2014-10-27 10:29:04       0.01       侍子         (株2%)       (株2%)       (株2%)       (株2%)       (株2%)       (株2%)       (株2%)         (株2%)       (株2%)       (* 株2%)       (* # # # # # # # # # # # # # # # # # # #                                                                                                    | <ul> <li>电子支付管</li> <li>眼窗空管理</li> </ul> | 管理<br>世    | 请选择  | 订单号                                              |                    | 商户名称                   | 订单日               | 日期          | 金額       | 状   | · 交易审核            |
| 14102710293:     2014-10-27 10:29:04     0.01     停杆       (共2號) (共1页/第1页) (前页) (上一页) (下一页)     (十一页) (下一页)     (十一页) (下一页)       変付     副 路     第分互联       2、支付文陽準許得支付订单信息,并进行支付录入操作;     (二 五功服务)       2、支付文陽準許得專校:     (3、得支付订单的状态分为: 得支付和解除操作;       3、得支付订单的状态分为: 得支付打单。点击打单号链接查询该笔订单的详细信息。       5、订单号者为链接问点击,则为损离生业务支付订单。点击订单号链接查询该笔订单的详细信息。                                                                                                    | - HEPTLE                                 |            | 0    | 1410281440913                                    |                    |                        | 2014-10-28        | 14:40:47    | 0.01     | 待录  | ( 财务管理)<br>( 押时服务 |
| (共2第)(共1页/第1页)(首页)(上一页)(下一页)       (第行互联         支付       副 除         (第行互联)       (第行互联         支付       副 除         (第行互联)       (第行互联         (第行互联)       (第行互联         (第行互联)       (第行互联         (第日)       (第行互联         (第日)       (第日)         (第日)       (第日)     <                                                                                                    |                                          |            |      | 14102710293:                                     |                    | 6 40                   | 2014-10-27        | 10:29:04    | 0.01     | 待审  | (全额对账             |
| 支付         通用 統         电子安付           ()         商送保当前待支付订单信息,并进行支付录入操作;         ()         6) 两注证票           ()         请送保当前待支付订单信息,并进行支付录入操作;         ()         6) 两注汇票           ()         请送保当前待支付订单信息,并进行支付录入操作;         ()         ()         6) 和公汇票           ()         请送保当前待支付订单信息,并进行支付承入操作;         ()         ()         ()         ()           ()         分支付支票量指标用标志为力; 待录入, ()         ()         ()         ()         ()         ()           ()         初子侍审核状态动行, 不允许进行支付和期除操作;         ()         ()         ()         ()         ()           ()         1/1 年号考力推拔的运击, 则力振用         ()         ()         ()         ()         ()                                                                                                    |                                          |            |      |                                                  |                    |                        | [共2笔] [共1页        | [/第1页] [首页] | (上一页) (下 | 一页1 | ) 跨行互联            |
| ()         商 庐管理           ()         南边记票           ()         请选择当前待支付订单信息,并进行支付录入操作;           ()         支付支易量拆列34中设定的甲核志程进行审核;           (2)、支付支易量拆列34中设定的甲核志程进行审核;         ()           (3)、将支付订单的状态分为:         ()           (4)、划行中有核状态约订单,不允许进行支付订单的译册(操作);         ()           (5)、订单号者为链接向点击,则为限需宝业务支付订单。点击订单号链接查询该笔订单的详细信息。                                                                                                    |                                          | «          |      |                                                  |                    | 支付                     | <b>1</b> 11 16    |             |          | 1   | 电子支付              |
| 1、 请选择当前待支付订单信息,并进行支付录入操作;         4        雨止汇票           2、 支付交易需指师提补设定的审核本程进行审核;         4        百劫服务           2、 支付交易需指师提补设定的审核本程进行审核;         4        於工业务           3、 待支付订单的状态分为: 待录入, 待零秋;         4        於工业务           4、 对于于律师核法会说订单, 不允许是行支付和继续遵作;         5        、订单号者为链接可点击,则为跟商室业务支付订单。点击订单号链接查询该笔订单的详细信息。                                                                                                    |                                          |            |      |                                                  |                    |                        | -                 |             |          |     | ( 商户管理            |
| 1、 廣速择当兩律支付1 單信息, 开建行支付求入類作,         4 互切勝労           2、 支付交易需振列以单设定的审核或程进行审核;         4 外汇出务           交易提示         3、 待支付订 單的状态分为; 待录入, 待甲核;           4、 对于侍审核状态的灯算, 不允许进行支付和關係操作;         5、 订單号者为链接可点击,则为银商宝业务支付订单。点击订单号链接查询该笔订单的详细信息。                                                                                                    |                                          |            |      |                                                  |                    |                        |                   |             |          |     | ( 商业汇票            |
| 3、待支付订单的状态分为:待录入、待审核;<br>4、对于待审核状态的订单,不允许进行支付和顺序操作;<br>5、订单号着为链接可点击,则为眼离全业务支付订单。点击订单号链接查询该笔订单的详细信息。                                                                                                    |                                          |            | 0    | <ol> <li>1、 请选择当用1</li> <li>2、 支付交易需打</li> </ol> | 侍支付订單信息<br>由阿银中设定的 | , 开进行支付录入:<br>审核流程进行审核 | 操作:<br>1          |             |          |     | ( 互切服労            |
| 5、订单号者为链接可点击,则为眼离宝业务支付订单。点击订单号链接查询该笔订单的详细信息。                                                                                                    |                                          |            | 交易提示 | 3、 待支付订单的                                        | 的状态分为:待            | 录入、待审核;                | 1048.75           |             |          |     | · 小七亚方<br>· 个性都否  |
|                                                                                                    |                                          |            |      | 5、订单号若为指                                         | 波接可点击,则            | 为银箭宝业务支付               | inter<br>订单。点击订单号 | 链接查询该笔订单    | 的详细信息。   | L   |                   |

确认订单信息,再次点击"确定",完成订单录入。

|                                                                                                    | 2. 1 A REFERE                      | D.            |
|----------------------------------------------------------------------------------------------------|------------------------------------|---------------|
| 我的主页 查询服务                                                                                                 | 转账服务 交易审核 财务管理 理财服务 余额对账 商业汇票 个性配置 | 全部            |
| 当前位置:电子支付->待支付;                                                                                           | I单信息 操作员姓名:                        |               |
| 待支付订单信息<br>电子支付管理<br>很高主管理                                                                                | 特支付订单信息<br>特支付订单录入<br>账号:          | «             |
|                                                                                                    |                                    |               |
| 中国光大線           come (reserved to<br>come)           我的主页         查询服务           当前位置:电子支付->待支付           | ☐ ●                                | な部功           |
| 中国光大銀           cask 中国光大銀           cask いれのあます           执約主页         查询服务           当前位置:         电子支付 |                                    | 2<br>配<br>全部功 |

# 2.3 复核

插入复核员 Usbkey 登陆企业网银,选择"交易审核-转账类交易审核-本人审核",或在主页直接点击"转账类待审核交易",选择需要复核的订单,点击"同意"。

| -                                    |                    | -                                                                           | 11 1 4 1 AN                                                                  |                                                                              | -                                                    |                                                           |                                | 1.000.000               |    | 775-7172   |  |
|--------------------------------------|--------------------|-----------------------------------------------------------------------------|------------------------------------------------------------------------------|------------------------------------------------------------------------------|------------------------------------------------------|-----------------------------------------------------------|--------------------------------|-------------------------|----|------------|--|
| 我的王贡 查询服务                            | 计 特账服务             | 交易审核                                                                        | 财务管理                                                                         | 理财服务                                                                         | 余额风                                                  | 付账 商业》                                                    | 【祟 个性                          | 化常常                     | 全  | 部功能        |  |
| 当前位置:交易审核~>转账                        | 类交易审核->本人育         | ■核~>■核                                                                      |                                                                              |                                                                              |                                                      |                                                           | 操作员如                           | <b>生</b> 名:             |    |            |  |
| 转账类交易审核                              | 5                  | 转账类交易审                                                                      | 掖                                                                            |                                                                              |                                                      |                                                           |                                |                         |    |            |  |
| 本人审核                                 | 待审核                | 业务 [共2笔待审核                                                                  | 交易1                                                                          |                                                                              |                                                      |                                                           |                                | 【高级查)                   | 創  | 情要         |  |
| <ul> <li>甲板</li> <li>甲板敷倘</li> </ul> | 起始日期:              | 2014-07-28                                                                  | 终止日期                                                                         | A: 2014-10-28                                                                |                                                      | 录入人员: 全                                                   | 部 🔸                            |                         |    | 帮助         |  |
| 电子票据交易审核                             |                    |                                                                             |                                                                              |                                                                              | <b>II</b>                                            |                                                           |                                |                         |    | 2          |  |
| 阳光理财类交易审核                            | 回全选                | 提交日期                                                                        | 付款则                                                                          | <del>K号</del>                                                                | 金额                                                   | 收款人名称                                                     | 收款账号                           | 收款银行                    |    | 与教         |  |
| <u>财</u> 赋文何义颁甲核<br>外丁业务交易审核         | «                  | 2014-10-28                                                                  |                                                                              |                                                                              | 0.01                                                 |                                                           |                                |                         |    | (2 们)<br>联 |  |
| 供应锁融资类交易审核                           |                    | 2014-10-28                                                                  |                                                                              |                                                                              | 0.01                                                 |                                                           |                                |                         |    | 那          |  |
| 汇市通交易审核                              | * [                | ·                                                                           |                                                                              |                                                                              |                                                      |                                                           |                                |                         |    |            |  |
| 管理类交易审核                              |                    |                                                                             | <b>~</b> 同 3                                                                 | 2 本 相 対                                                                      | 1<br>(#2笔)                                           | 合计:选择总笔数:<br>  (共:页/第:页) (<br>) 遗 回                       | : 1 选择总:<br>(首页) (上一页          | 金额: 0.01<br>〕[下一页][尾    | 页) | 相关交易 🕑 /   |  |
|                                      | <b>(</b> )<br>交易提示 | 1、点击每笔交<br>2、为保护交易<br>3、请在发放日<br>4、人民保行大<br>对于存在5万元;<br>闭导数交易失测<br>5、"代发业务" | 易的任意项可展开<br>安全,如果长时间<br>期支行95:00-16<br>额支付系统服务时<br>以上大额交易或加<br>1<br>"一间处理由银行 | 该笔交易详情进行<br>I不用该页面或者的<br>100间审核"日前<br>10为9.00-17.00,<br>10支易的批量文件<br>在审核完成当日 | 7查看;<br>部开,请关;<br>部处理"的(<br>由于"批"<br>年,请于营<br>2时处理,日 | 田该窗口;<br>代发业务1<br>重向他行账户转账<br>业日08:45-16:30进<br>1終处理由課行在发 | "交易审核后需<br>打审核,以避约<br>100日期当晚时 | 排队处理,<br>死因系统关<br>副统一处。 |    | 影士         |  |

## 显示交易成功,完成订单复核。

| 我的主页 查询服务                            | 特账服      | 务 交易审核       | 财务管理    | 理财服务          | 余额对账 | 商业汇票 | 个性配    | ж    | 全部 | 助能 |
|--------------------------------------|----------|--------------|---------|---------------|------|------|--------|------|----|----|
| 当前位置: 交易审核-/特殊#                      | ◎交易审核~>本 | 人审核>审核       |         |               |      |      | 操作员姓名: |      |    |    |
| 转账类交易审核                              | 5        | 转账类交易审核      |         |               |      |      |        |      |    | 6  |
| 二本人軍核                                | 时间       | 付款账号         | 金额      | 收款人名称         | 收款账号 | 转入银行 | 交易名称   | 交易状态 |    | 情報 |
| <ul> <li>中核</li> <li>市核撤销</li> </ul> | 10-28    |              | 0.01    |               |      |      | 电子支付   | 交易成功 |    | 有助 |
| 电子票据交易审核                             | â        | +: 交易成功总笔数:1 | 交易成功总金额 | : 0.01        |      |      |        |      |    | G  |
| 阳光理财类交易审核                            | *        |              |         |               | m    |      |        |      | 8  | 1  |
| 财政支付交易审核                             | ii.      |              |         | <b>0</b> iste |      |      |        |      | 2  | 我们 |
| 外汇业务交易审核                             |          |              |         |               | -    |      |        |      | -  | 联系 |
| 供应链融资类交易审核                           |          |              |         |               |      |      |        |      |    | -  |
| 汇市通交易审核                              |          |              |         |               |      |      |        |      |    | 0  |
| 管理素交易审核                              |          |              |         |               |      |      |        |      |    | 相  |

## 3 B2B 网上支付明细查询

插入 Usbkey 登录光大银行企业网银,选择"全部功能-电子支付-电子支付管理-支付明细查询",进入支付明细查询页面。

若选择按订单号查询,则必须输入准确的订单号。也可选择按账号查询,然后输入要求的相关查询条件,点击"确定"显示支付明细查询结果页面。

|                              | <b>J</b> | <b>ØB</b>       | <b>[]光 演</b> | 示版         |                                          |                                         |                | Ē     | 記置向导 📴 退出                                           |
|------------------------------|----------|-----------------|--------------|------------|------------------------------------------|-----------------------------------------|----------------|-------|-----------------------------------------------------|
| 朝 我的主页 查询服务                  | 朝        | 长服务             | 交易审核         | 财务管理       | 理财服务 余额                                  | 对账 集团服务                                 | 个性配置           |       | 全部功能                                                |
| 🔒 当前位置: 我的主页                 |          |                 |              |            |                                          |                                         |                | 操作    | 导航设置 🔺                                              |
| 待支付订单信息                      |          |                 | 支付明细查        | 互询结果       |                                          |                                         |                |       | <ul> <li>查询服务</li> <li>蚂蚁双链通</li> </ul>             |
| 电 电子文刊管理                     | 交易       | 类型              | 交易日期         | 机构/商户名称    | 订单号/流水号                                  | 账号                                      | 金额             | 冶     | ▲ 转账服务                                              |
| <ul> <li>• 风上支付设置</li> </ul> | 货订       | 退货              | 2020-03-06   | 光大测试户      | 03478234978qwq1                          | 888888888888888888888888888888888888888 | 5000.00        | 交易    | <ul> <li>         交易审核         集团服务     </li> </ul> |
| • 协议支付设置                     | M        | 支付              | 2007-01-01   | 光大测试户      | 03478234978qwq1                          | 888888888888888888888888888888888888888 | 5000.00        | 交易    | · 米四瓜万<br>· 财务管理                                    |
| 商业委托支付授权                     | i        | 货               | 2007-01-01   | 光大测试户      | 03478234978qwq1                          | 888888888888888888888888888888888888888 | 5000.00        | 交易    | 理财服务                                                |
| 电商订单信息查询                     | , 协议     | 支付              | 2007-01-01   | 光大测试户      | 03478234978qwq1                          | 888888888888888888888888888888888888888 | 5000.00        | 交易    | 余额对账                                                |
|                              | 协议       | 【退货             | 2007-01-01   | 光大测试户      | 03478234978qwq1                          | 888888888888888888888888888888888888888 | 5000.00        | 交易    | ■ 跨行互联                                              |
|                              | ł        | 記辺              | 2007-01-01   | 光大测试户      | 03478234978qwq1                          | 888888888888888888888888888888888888888 | 5000.00        | 交易    | - 现金管理                                              |
|                              |          |                 |              |            | [共6筆                                     | 】<br>[][共1页/第1页][首页]                    | [上一页] [下-      | -页]   | ▲ 电子支付                                              |
|                              |          |                 |              |            | 👌 返 🛛                                    |                                         |                |       | ▲ 商户管理                                              |
|                              |          |                 |              |            |                                          |                                         |                |       |                                                     |
|                              |          | моящ <b>*</b> р | ין יז        | יין אלי פר | 1 10 11 10 10 10 10 10 10 10 10 10 10 10 | 知も死し起こ000毛, 頃棚/                         | Uneu⊥=6gi/221) | 7J FX | ∢ 会员服务                                              |